# GFC 2025 MAJ-3 Réseau

VERSION

ADMIN 2025 V25.2.0

**DATE** 23/05/2025

DS2I Montpellier

1

# SOMMAIRE

| 1              | AVE  | RTISSEMENT                                               | 3             |  |
|----------------|------|----------------------------------------------------------|---------------|--|
| 2              | PRE  | ALABLES A L'INSTALLATION                                 | 3             |  |
| 2              | 1.   | CONFIGURATION PRECONISEE                                 | 3             |  |
|                | 2.2. | MYSQL                                                    | 4             |  |
| 2              | .3.  | VERSION DE LA PROCEDURE D'INSTALLATION                   | 4             |  |
| 3 INSTALLATION |      |                                                          |               |  |
|                | 3.1. | INSTALLATION POSTE SERVEUR<br>3.1.1. VERSIONS INSTALLEES | <b>5</b><br>9 |  |

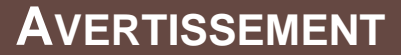

Ce CD ou fichier exécutable effectue :

• L'installation des mises à jour des modules 2025 MAJ-2

### 🕛 Sous Linux / Horus :

- Le poste serveur doit être installé avec le profil **INSTALL.**
- <u>Les postes clients</u> doivent être installés avec un profil **Utilisateur**.
- <u>Le poste administrateur</u> peut être installé sous profil **INSTALL** ou sous profil **Utilisateur**.

Cette notice a été conçue à partir d'une installation sur un réseau Linux, sous Horus.

Certaines images écran peuvent être différentes de ce que vous aurez sur vos propres réseaux.

### **P**RÉALABLES À L'INSTALLATION

#### 2.1. CONFIGURATION PRÉCONISÉE

Les modules de GFC peuvent être installés sur un réseau Linux, sous :

- Horus NG version 2.4 avec MySQL 5.5.38
- Horus NG version 2.5 avec MySQL 5.5
- Horus NG version 2.6 avec MySQL 5.7

Ils peuvent être installés à partir d'un poste :

- Connecté à un réseau indépendant Linux seul,
- Connecté à un réseau lui-même interconnecté avec un autre réseau.

Exemple : le poste a accès à 2 réseaux Linux.

La procédure d'installation est multi serveurs. Si deux réseaux sont interconnectés, la procédure demande sur quel réseau elle doit installer GFC.

Les postes peuvent être :

Sous XP

3

- Sous Vista ou Windows 7
- Sous Windows 8
- Sous Windows 10
- Sous Windows 11

DS2I Montpellier

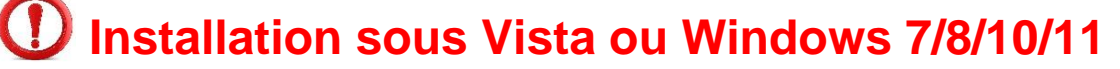

L'installation sous Vista, Windows 7 ou Windows 10 nécessite une configuration particulière du poste : Se référer à la grille de compatibilité fournie avec la version de GFC 2025

2.2. MySQL

# 

GFC 2025 fonctionne en réseau sur un serveur Horus NG version 2.4 avec la version MySQL 5.5.38, un serveur Horus NG version 2.5 avec la version MySQL 5.5, un serveur Horus NG version 2.6 avec la version MySQL 5.7.

Il est IMPERATIF d'installer le package MySQL sur les stations où sera installé l'outil de gestion des bases BD\_GFC.

**2.3. VERSION DE LA PROCÉDURE D'INSTALLATION** 

La version de la procédure d'installation est la **3.0.1**.

4

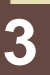

diff

### **INSTALLATION**

| 3.1.     | INSTALLATION POSTE SERVEUR                                                          |  |  |  |  |
|----------|-------------------------------------------------------------------------------------|--|--|--|--|
|          | O Sous Linux / Horus<br>Le poste serveur doit être installé avec le profil INSTALL. |  |  |  |  |
| 1        | Lancer l'exécutable. Le fichier se décompacte :                                     |  |  |  |  |
| ueu      | Archive auto-extractible WinRAR                                                     |  |  |  |  |
| Copie éc |                                                                                     |  |  |  |  |
|          | Etat d'avancement                                                                   |  |  |  |  |
|          | Installer Annuler                                                                   |  |  |  |  |

#### L'écran de bienvenue s'affiche :

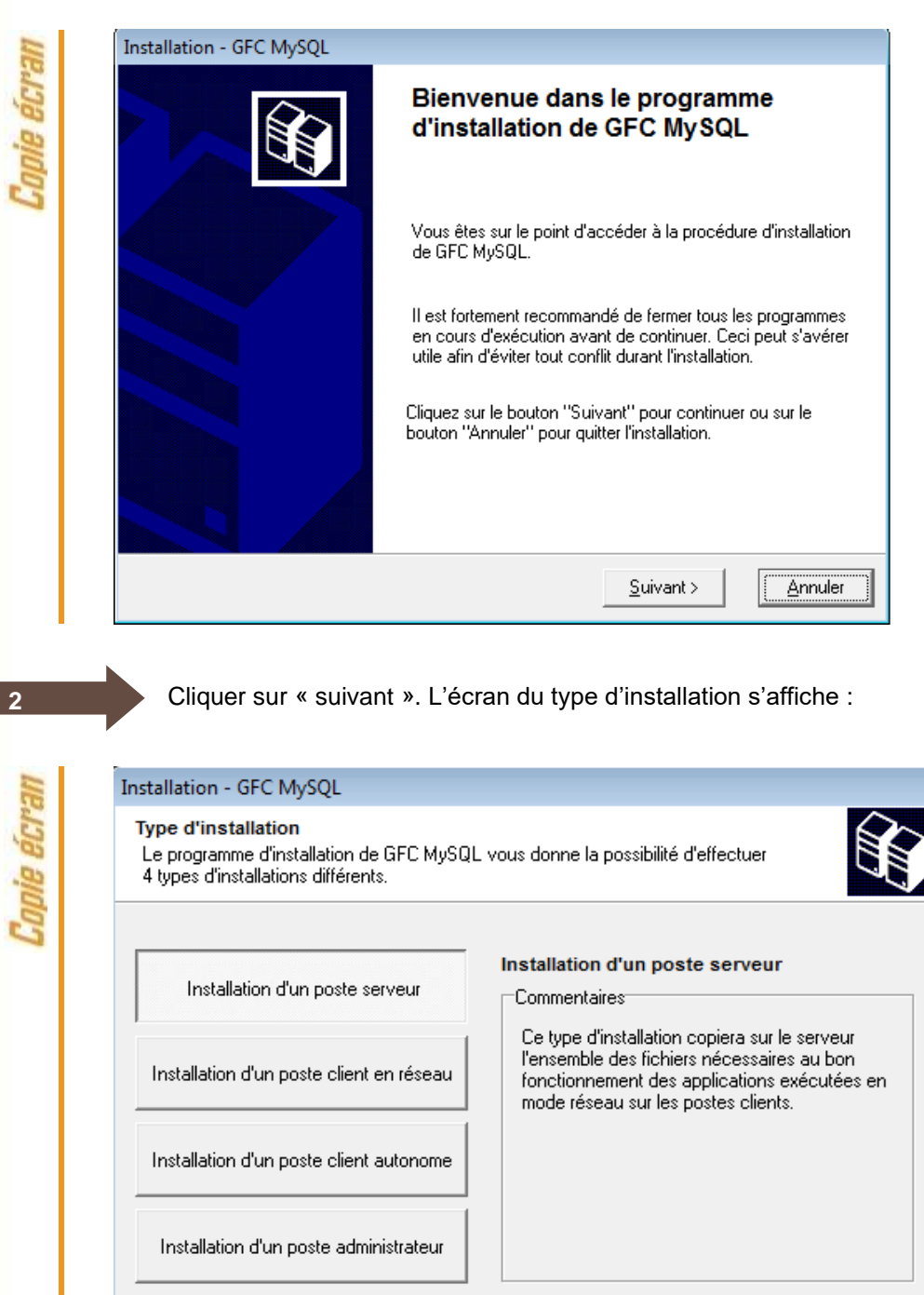

< <u>P</u>récédent <u>S</u>uivant >

Annuler

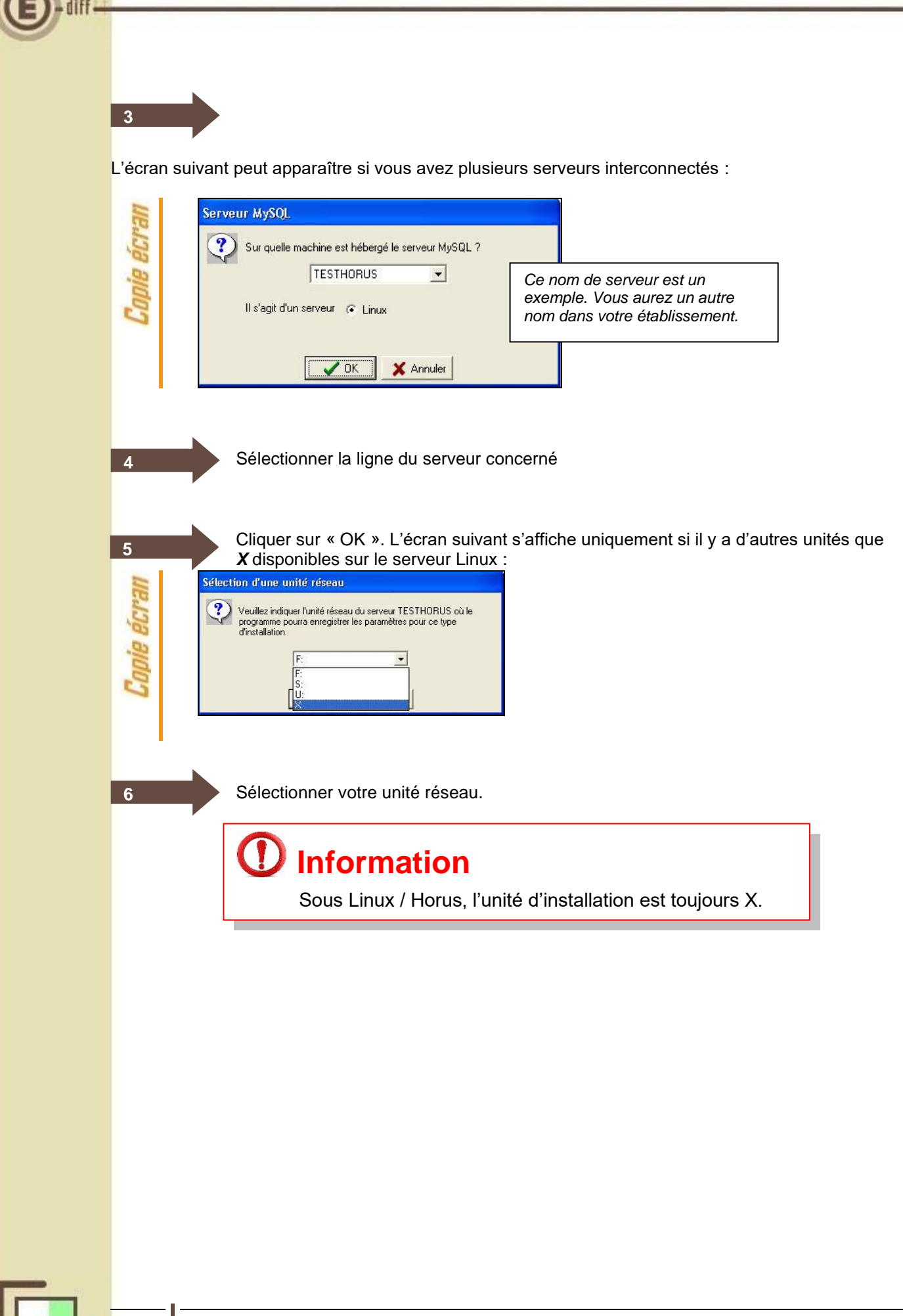

| stallation - GFC MySQL                                                                                                    |             |  |  |  |
|----------------------------------------------------------------------------------------------------|-------------|--|--|--|
| Installation d'un poste client autonome<br>Veuillez sélectionner ci-dessous les modules à installer sur ce poste.<br>Certains modules sont obligatoires et ne peuvent donc être désélectionnés.                                                          |             |  |  |  |
| Liste des modules disponibles :<br>Gestion des bases<br>Utilitaires GFC (lanceur, traceur)<br>GFC 2025 (primo install.)<br>GFC 2025 (basculement)<br>Administration GFC 2025<br>Comptabilité Budgétaire 2025<br>Comptabilité Générale 2025<br>Régie 2025 | Description |  |  |  |
| Espace disque nécessaire : 13.3 Mo                                                                                                    |             |  |  |  |

Cette ligne est non accessible, car l'élément doit être installé obligatoirement

En vous positionnant sur une ligne, la version du module et le type d'installation apparaissent sur la droite de l'écran.

| ie écran | Installation - GFC MySQL<br>Installation d'un poste client autono<br>Veuillez sélectionner ci-dessous les mo<br>Certains modules sont obligatoires et ne                                                                      | me<br>dules à installer sur ce poste.<br>s peuvent donc être désélectionnés.                                                                                        |
|----------|----------------------------------------------------------------------------------------------------|----------------------------------------------------------------------------------------------------|
| Cop      | Liste des modules disponibles :<br>Gestion des bases<br>Utilitaires GFC (lanceur, traceur)<br>GFC 2025 (primo install.)<br>GFC 2025 (basculement)<br>Comptabilité Budgétaire 2025<br>Comptabilité Générale 2025<br>Régie 2025 | Description<br>Administration GFC 2025<br>Version : 25.2.0<br>Installation de l'application<br>A installer pour Primo-Installation 2025<br>et basculement 2024-2025 |
|          | Paramètres                                                                                                    | C Précédent Suivant > Annuler                                                                                                    |

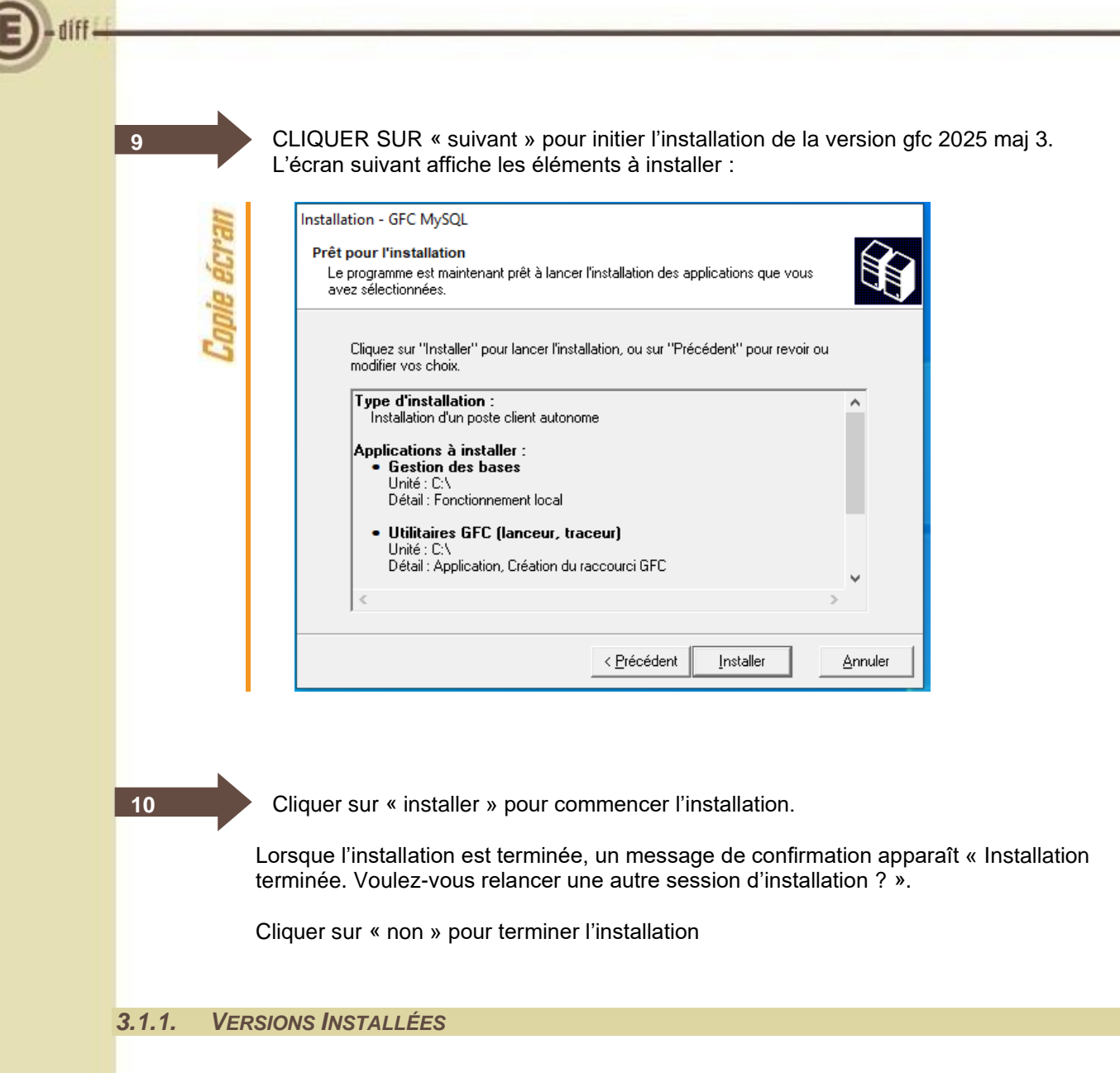

Après basculement, les versions des modules GFC sont les suivantes :

• ADMIN 2025 : V25.2.0 du 23/05/2025